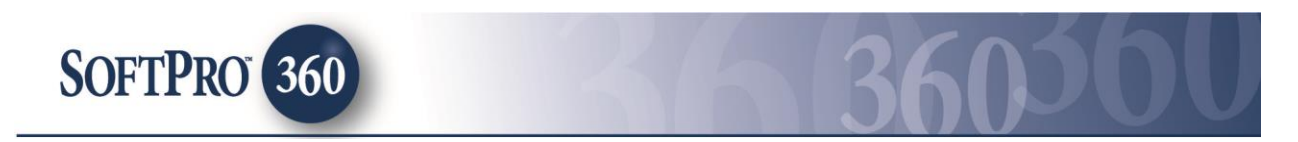

## Managing a Support Ticket Assistant Transaction in SoftPro 360

## How to submit a Support Ticket to SoftPro Support

**Support Ticket** can be found under the **SoftPro 360** Products menu under the Service Support. Double click **Support Ticket**, or highlight and click the **Submit** button to submit a transaction to SoftPro Support.

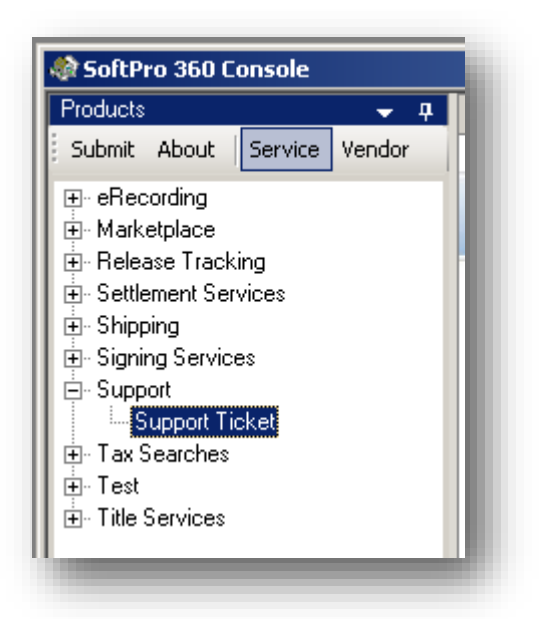

Your Annual Maintenance Subscription (AMS) will be verified.

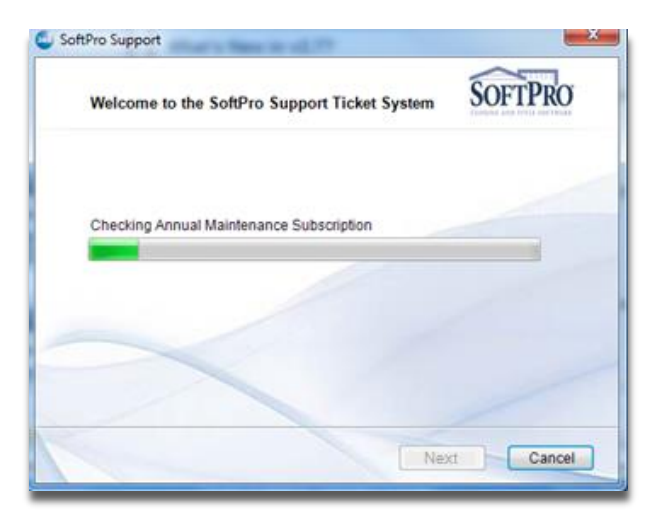

If your AMS subscription is verified to be current you will receive the following Welcome screen. Click **Next** to enter support information (see Support Information).

| Welcome to the SoftPro Support Ticket System                            | SOFTPRO             |
|-------------------------------------------------------------------------|---------------------|
| Thank you for being a valued SoftPro customer. We have                  | confirmed your      |
| winning customer service.                                               | y jou was award     |
| Please click continue to enter your information and reque<br>be opened. | st a support ticket |
| Thank you and we appreciate having you as a SoftPro cu                  | stomer.             |
|                                                                         |                     |
|                                                                         |                     |
|                                                                         |                     |
|                                                                         |                     |
| Next                                                                    | Cancel              |

If your AMS has expired or could not be verified, you will receive the below Welcome screen that provides contact information for SoftPro Sales. If you wish to continue with the support request by paying for hourly support, click **Next**.

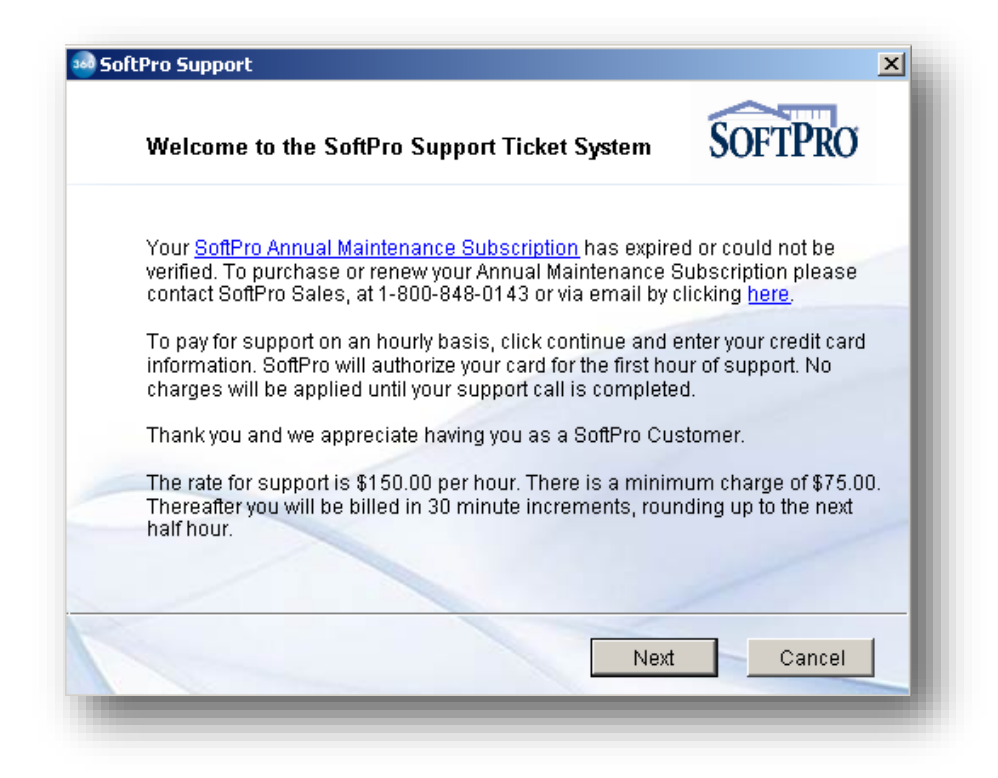

The **Payment Information** screen allows you to securely enter your credit card information for hourly assistance. Click **Next** to continue.

| Enter Payment Information | SOFTPRO   |        |  |  |
|---------------------------|-----------|--------|--|--|
| Name on Card:             |           | *      |  |  |
| Address Line 1:           |           | *      |  |  |
| Address Line 2:           |           |        |  |  |
| City/State/Zip:           |           | *      |  |  |
| Phone:                    | _         | *      |  |  |
| Card Type/Number:         | •         | *      |  |  |
| Exp. Month/Year:          | <b>*</b>  |        |  |  |
|                           | Back Next | Cancel |  |  |

The **Support Information** screen allows you to enter your contact information. The **Category** dropdown allows you to select the area in which support is being requested. In the **Description** field enter a brief description of the issue and a prior ticket number if applicable. Click **Submit** to complete your request.

| Enter Support In     | SOFTPRO                          |                            |
|----------------------|----------------------------------|----------------------------|
| Contact Name:        | kathy cada                       |                            |
| Contact Email:       | kathy.cada@softprocorp.com       | 1                          |
| Contact Phone:       | [] Ext:                          | *                          |
| Support Category:    |                                  | لا 💌                       |
| Description of call: | (If reopening a ticket include p | rior ticket number.)       |
|                      |                                  | *                          |
| 🗹 Send Applicatio    | n and Windows Information To     | Support <u>More Info</u>   |
| 🗹 Send Applicatio    | n and Windows Information To     | ) Support <u>More Info</u> |

You will receive confirmation that your request has been submitted.

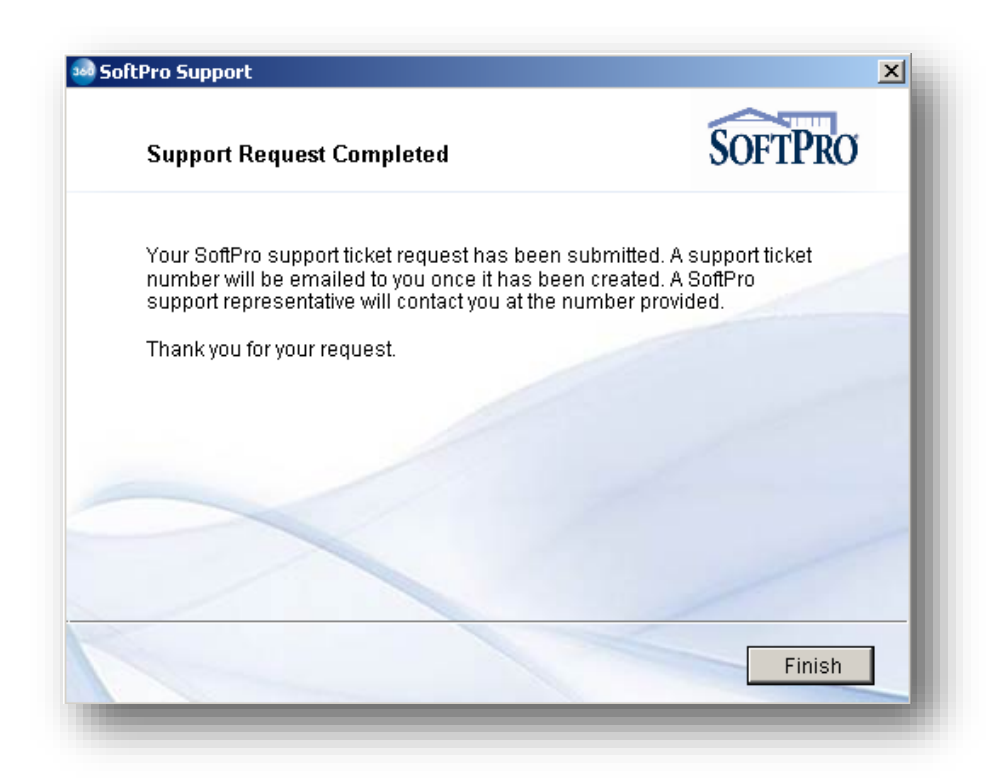

An "In Progress" transaction will be created in your SoftPro 360 Queue. The Description column will be updated when your request is received by SoftPro and a ticket number has been assigned.

|           | Transaction Number      | Vendor  | Product        | Status      | Linked Order | Created By | Created On        | Completed On | Description      |
|-----------|-------------------------|---------|----------------|-------------|--------------|------------|-------------------|--------------|------------------|
| <b>\$</b> | 410060-10-110817-003095 | SoftPro | Support Ticket | In Progress |              | kathy cada | 8/17/2011 3:33 PM |              | Request Received |
|           |                         |         |                |             |              |            |                   |              |                  |

Once your ticket has been completed you will receive an email confirming that the ticket has been closed. The SoftPro 360 transaction status will show as Completed. If you submitted a non-AMS request the description will show the total time of the call.

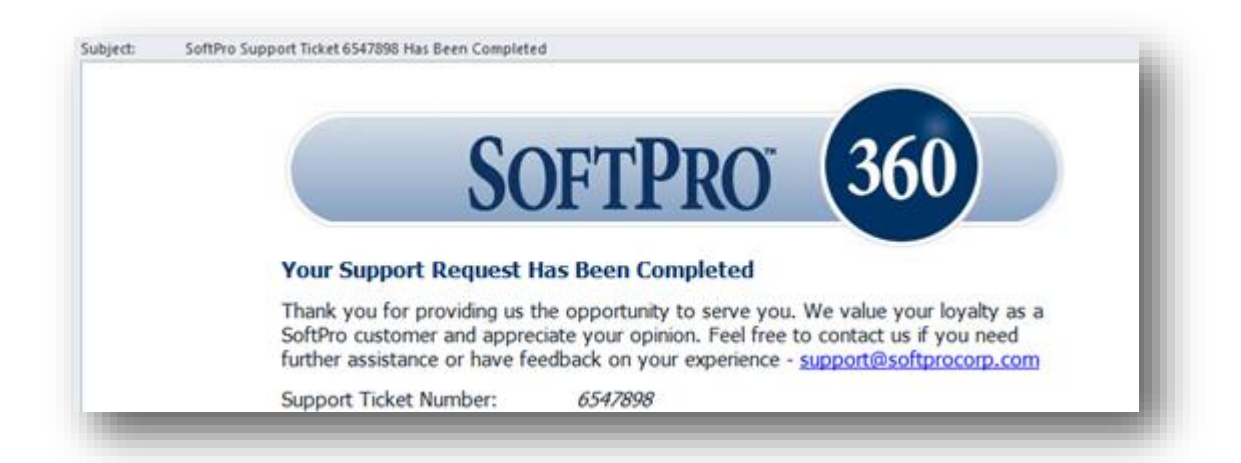